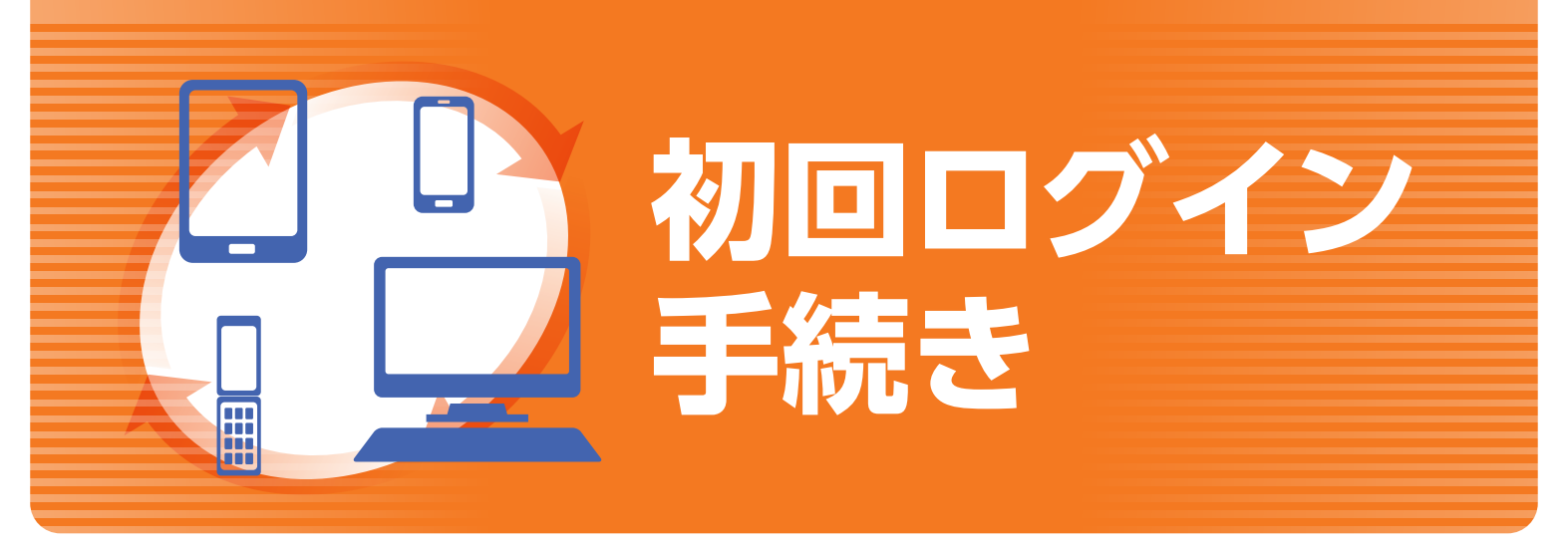

### はじめに

初回ログイン 手続きのながれ

このたびは、「NCTTぷらす+」のお申込みをいただき、誠にありがとうございます。同封の「ログインIDおよび初期パスワードのお知らせ」には、お客様のお取引に必要なログインID、初期ログインパスワード、初期取引パスワードが記載されております、お手元にご用意のうえ初回ログインのお手続きをお願いします。

「初期ログインパスワードの変更」⇒「初期取引パスワードの変更」⇒「秘密の質問・回答の登録」⇒「Eメ ールアドレスの登録」⇒「電子交付等による書面交付の確認」の順に変更および登録をお願いいたします。

# 初回ログイン手続きについて

### 西日本シティTT証券の ホームページからログイン

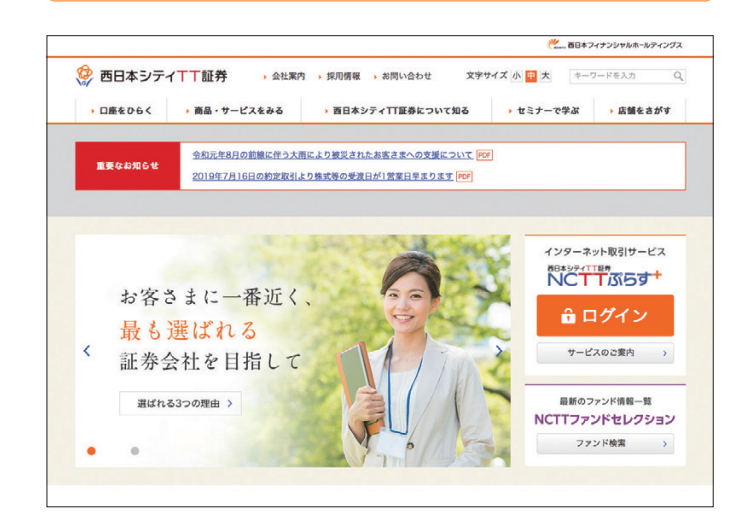

ホームページ上の「NCTTぷらす+ ログイン」ボタンをクリック してください。

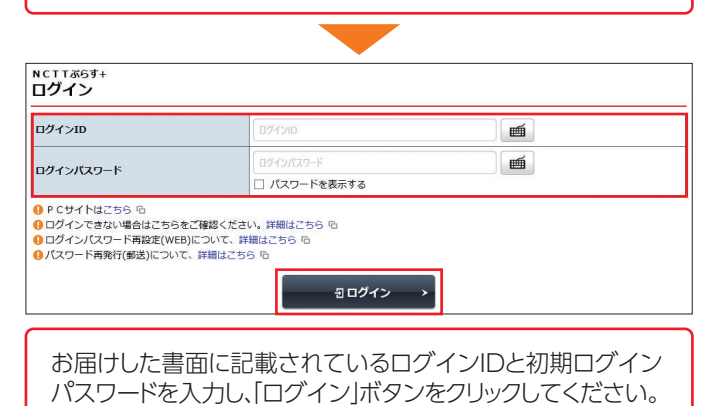

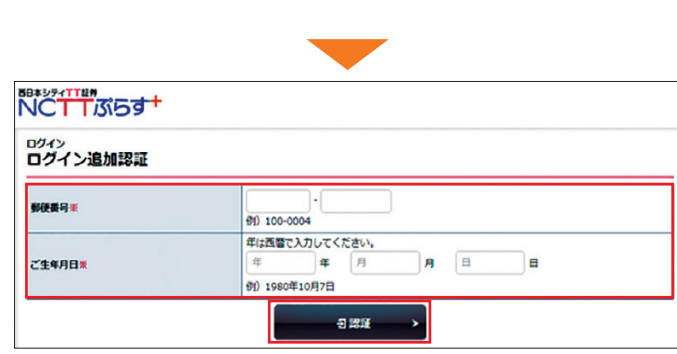

お届けの郵便番号およびご生年月日を入力し、「認証」ボタン をクリックしてください。

# 初期ログイン パスワードの変更

| 初期ログインパスワード変更                                                  |                                                                                                    |
|----------------------------------------------------------------|----------------------------------------------------------------------------------------------------|
| 在のログインパスワード                                                    |                                                                                                    |
| しいログインパスワード                                                    | e                                                                                                    |
| う一度ご入力ください(確認)                                                 |                                                                                                    |
| 現在のログインパスワードは飯のパスワ<br>新しいパスワードは「アルファベット」<br>「アルファベット」、「数字」ともにす | 下です。お客様ご自身で「スワードを決めて変更してください。 「教子」を組み合わせて8桁以上で設定してください。次回ログイン時から有効になります。 て作為でて入力ください。また「アルファベット」は大文字、小文字を区別してご入力ください。 |
| 現在のログインパスワードは仮のパスワ<br>新しいパスワードは「アルファペット」<br>「アルファペット」、「数字」ともにす |                                                                                                    |

初期パスワード変更 -受付-

(え) お客様のログインパスワードは変更されました。

②受付画面が表示されます。「次へ」ボタンをクリックして ください。

手順3の初期取引パスワードの変更手続きをお願いし ます。

# 初期取引パスワードの変更

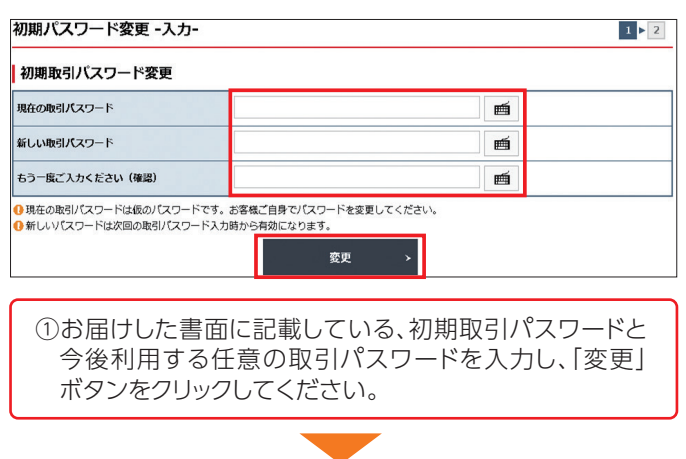

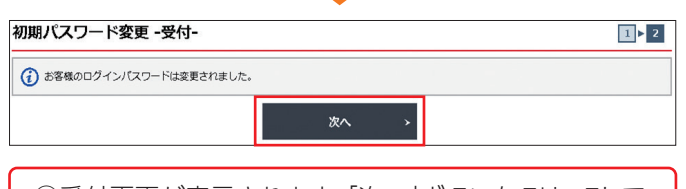

②受付画面が表示されます。「次へ」ボタンをクリックして ください。

#### パスワード入力・変更時の注意事項

#### ①使用できる文字列

●半角英大文字:A~Z ●半角英小文字:a~z

- ●半角数字:0~9 ●半角記号:「#」「+」「-」「.」「/」「:」「」
- ②使用例 ※パスワードには、英字、数字を混ぜてください。(記号を混ぜることも可能です。) ログインパスワード(8文字~16文字以下)、取引パスワード(4文字~16文字以下) 例…Na473890,Gth47ady9,#123456a,ab187472

#### ③ご利用いただけない例

- ●ログインIDをパスワードには使用できません。
- ●メールアドレスをパスワードには使用できません。
- ●ログインパスワードと取引パスワードは同一にできません。
- ●パスワード全てに半角英文字は使用できません。(→AbcdefgH,abcdefgh)
- ●パスワード全てに半角数字は使用できません。(→12345678,78924568)

変更後のログインパスワードは、お客様がログインする際に必要となります。

手順4の秘密の質問・回答の登録手続きをお願いします。

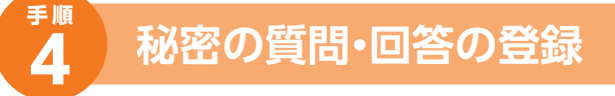

- ・取引パスワードの変更が終わると、「秘密の質問・回答 -入力-」画面が表示されます。
- ・パスワードの再設定を行う際に、必要となりますので、 秘密の質問および回答をご登録していただきます。
- ・お急ぎの場合は、「秘密の質問・回答-入力-」画面の 「後で登録」ボタンをクリックしてください。

| 今後してソフトをおおれになった場合、<br>ご利用いただけます。「パイスワード再設<br>この画面にて「秘密の質問・回答」をごう<br>● 全自3-20文字以内でご入力ください<br>● 質問は全角の「漢字」「ひらがな」「<br>● 図答は全角の「漢字」「ひらかな」「かタカナ<br>● 質問と回答に同じ文字列を登録するこ | リスペンート構成を1 サービスをとれ用いたたくと、前になりてジートを構成をし、すくに動たながくジー<br>目 サービスを活用いただくには、ドミメールアドレス および、1%をの間等 心面に うな嫌か少まで、<br>登録いただけますので、全ての項目をご入力のうえ、「確認意識へ」ボタンを押してください。<br>、<br>、<br>、<br>つタカナ」 (英数字) でご入力ください、<br>・」 (英数字) でご入力ください、<br>とはてきません、また、全ての項目・回答に異なる内容を登録してください。 |
|----------------------------------------------------------------------------------------------------|----------------------------------------------------------------------------------------------------|
| 質問1(全角)※                                                                                                    | 質問1                                                                                                    |
| 回答1 (漢字を除く全角) ※                                                                                                    | 回答1                                                                                                    |
| 質問2(全角)※                                                                                                    | (黄煦2                                                                                                    |
| 回答2(漢字を除く全角)※                                                                                                    | 回答2                                                                                                    |
|                                                                                                    | 100 AB                                                                                                    |
| 質問3(全角)※                                                                                                    | [貢間3                                                                                                    |

2020/12/21

1 > 2

①質問1から回答3まで全て入力のうえ、「確認画面へ」ボタンをクリックしてください。

| •               | <b>#</b> 2 取引                 | 🔒 資産状況   | 👛 入出金 | ① 口座情報   |
|-----------------|-------------------------------|----------|-------|----------|
|                 | 繊                             |          |       | 2020/12/ |
| お客様情報 登<br>秘密の質 | <sup>録情報議会</sup><br>問・回答 -確認- |          |       | 1 2 3    |
| 、力内容を確認         | 2005ま 「登録」ボタンを                | 用してください。 |       |          |
|                 |                               |          |       |          |
| 質問1             |                               | 出身地は     |       |          |
| 回答1             |                               | ふくおか     |       |          |
| 質問2             |                               | 母親の名前は   |       |          |
| 回答2             |                               | ゆみこ      |       |          |
| 質問3             |                               | 最初の車は    |       |          |
| 10263           |                               | ヤリス      |       |          |
| 683             |                               |          |       |          |

②「秘密の質問・回答-確認-」画面が表示されます。ご登録内容に誤りがなければ、「登録」ボタンをクリックしてください。

|                 | <b>#</b> 2 取引                 | 🔒 資産状況 | 👛 入出金 | ① 口座情報   |
|-----------------|-------------------------------|--------|-------|----------|
| Den             | 様                             |        |       | 2020/12/ |
| 5客様情報 登<br>必密の質 | <sup>録情報服会</sup><br>問・回答 -受付- |        |       | 1 2 3    |
| 「彩窓の管理・         | 回答」を登録・空面しまし                  | ts.    |       |          |
|                 | ABJ CEA 22080                 | L.     |       |          |
| 質問1             |                               | 出身地は   |       |          |
| 回答1             |                               | ふくおか   |       |          |
| 質問2             |                               | 母親の名前は |       |          |
| 回答2             |                               | ቃみこ    |       |          |
| HID &           |                               | 最初の車は  |       |          |
| 質問3             |                               |        |       |          |

③「秘密の質問・回答-受付-」画面が表示され、秘密の質問・回 答の登録が完了となります。「登録情報照会へ」ボタンをク リックしてください。

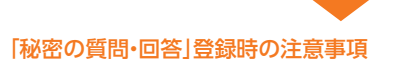

●全角3文字以上20文字以内でご入力ください。

- ●質問は、全角の漢字、ひらがな、カタカナまたは英数字でご入力ください。
- ●回答は、全角のひらがな、カタカナまたは英数字でご入力ください。 ※回答に漢字はご入力できません。
- ●質問と回答に同じ文字列を登録することはできません。
- また、全ての質問・回答に異なる内容を登録してください。

#### 「後で登録」を選択した場合

- ●「後で登録」を選択した場合、一定期間経過後にログインされた際に「秘密の質問・回答-入力-」 画面が表示されますので、登録を行ってください。
- ●「秘密の質問・回答」の登録・変更は、「登録情報照会」画面から行えます。

## Eメールアドレスの登録

- ・「電子交付書面の通知」等を受信いただくため、Eメール アドレスを登録していただきます。
- ・重要なご通知を確実に受信いただくため、登録手続 は2段階方式「仮登録→本登録」となっています。

※「秘密の質問・回答」の登録が終わると、「登録情報照会」画面が表示されます。

| ★ ■ 取引                                                                                                    | 局 資産状況                                                                                                    | 當 入出金                                                                                                    | ① 口座情報                                                                                                    |
|----------------------------------------------------------------------------------------------------|----------------------------------------------------------------------------------------------------|----------------------------------------------------------------------------------------------------|----------------------------------------------------------------------------------------------------|
| お客様情報                                                                                                    |                                                                                                    |                                                                                                    |                                                                                                    |
| ▶ Eメールアドレス登録照会                                                                                                    |                                                                                                    |                                                                                                    |                                                                                                    |
| > お知らせ照会                                                                                                    |                                                                                                    |                                                                                                    |                                                                                                    |
| ▶ メッセージ照会                                                                                                    |                                                                                                    |                                                                                                    |                                                                                                    |
|                                                                                                    | 閉じる                                                                                                    |                                                                                                    |                                                                                                    |
| Eメールアドレス1(代表)は当社からま<br>す。                                                                                                    | 客様宛のご連絡、電子交付サービス利用                                                                                                    | に際して書面電子交付時通知をす                                                                                                    | るためのメールアドレスとなり                                                                                                    |
|                                                                                                    |                                                                                                    |                                                                                                    |                                                                                                    |
| ①[□座情報]を                                                                                                    | クリックすると、ま                                                                                                    | 客様情報の>                                                                                                    | 〈ニューが表                                                                                                    |
| 示されますの <sup>*</sup><br>てください。                                                                                                    | で、ミメールアドレ                                                                                                    | ノ人登録照会」                                                                                                    | をクリックし                                                                                                    |
|                                                                                                    |                                                                                                    |                                                                                                    |                                                                                                    |
| ♠ ●②取引                                                                                                    | ■ 資産状況                                                                                                    | 當 入出金                                                                                                    | ① 口座情報                                                                                                    |
| 418 2.0 AL                                                                                                    |                                                                                                    |                                                                                                    | 2020/12                                                                                                    |
| 客様情報 Eメールアドレス登録服会<br>メールアドレス登録服会                                                                                                    |                                                                                                    |                                                                                                    |                                                                                                    |
| メール通知サービス登録状況                                                                                                    |                                                                                                    |                                                                                                    |                                                                                                    |
| ールアドレス1 代表                                                                                                    |                                                                                                    |                                                                                                    |                                                                                                    |
| メールアドレス1                                                                                                    | 現在登録されていません                                                                                                    |                                                                                                    | 仮登録                                                                                                    |
| Eメールアドレス1(代表)は当社からます。                                                                                                    | S客様宛のご連絡、電子交付サービス利用                                                                                                    | に際して書面電子交付時通知をす                                                                                                    | るためのメールアドレスとなり                                                                                                    |
|                                                                                                    |                                                                                                    |                                                                                                    |                                                                                                    |
| ②「Eメールアドレ                                                                                                    | ノス登録照会」画面                                                                                                    | īの[仮登録]ボ                                                                                                    | タンをクリッ                                                                                                    |
| クしてください                                                                                                    | 0                                                                                                    |                                                                                                    |                                                                                                    |
|                                                                                                    |                                                                                                    |                                                                                                    |                                                                                                    |
|                                                                                                    |                                                                                                    |                                                                                                    |                                                                                                    |
|                                                                                                    |                                                                                                    |                                                                                                    |                                                                                                    |
| ↑ #2取引                                                                                                    | ē) 資産状況                                                                                                    | <b>二</b> 入出金                                                                                                    | ① 口座情報                                                                                                    |
| ▲ 27 取引                                                                                                    | € <sub>2</sub> 資産状況                                                                                                    | 當 入出金                                                                                                    | ① 口座情報<br>2020/12                                                                                                    |
| ↑<br>●<br>●<br>●<br>●<br>様<br>様<br>・<br>※単結報 Eメールアドレス登録紙会<br>Eメールアドレス登録 - 入力                                                                                                    | €_ 首座状况<br>D-                                                                                                    | 當 入出金                                                                                                    | <ul> <li>① □座情報</li> <li>2020/12</li> <li>1 &gt; 2 &gt; 3 &gt; 2</li> </ul>                                                                                                    |
| ▲マ取引 ★ 様 ※ ● 様 ※ ● 様 ※ ● 様 ※ ● ルアドレス登録器会 × ールアドレス登録 - ヘンジョンの(確認画へ):                                                                                                    | <ol> <li>自産状況</li> </ol>                                                                                                    | 當 入出金                                                                                                    | ④ 口座情報<br>2020/12 1 ▶ 2 ▶ 3 ▶ 2                                                                                                    |
|                                                                                                    | <ul> <li>         ・資産状況         ・         ・         ・</li></ul>                                                                                                    | <b>書</b> 入出金                                                                                                    | ① 口座情報<br>2020/12 1 > 2 > 3 > 2                                                                                                    |
|                                                                                                    | 臣 資産状況                                                                                                    | ② 入出金                                                                                                    | ① □座情報<br>2020/12 1 > 2 > 3 > 2 3 > 2 3 > 2                                                                                                    |
| ▲ 2取引 ★ 後 ★ 後 ★ ★                                                                                                    | <ul> <li>自営産状況</li> <li>カー</li> <li>オールアドレス1</li> <li>パールスを入力してください。ご家族等で</li> <li>ロート</li> </ul>                                                                                                    | ≧入出金 株用されているメールアドレスは 株用されているメールアドレスは                                                                                                    | <ul> <li>○□座告報</li> <li>2020/12</li> <li>2 ▶ 3 ▶ 2</li> <li>3 ▶ 2</li> <li>3 ■ 2</li> <li>3 ■ 2</li> </ul>                                                                                                    |
| ◆ 2取引<br>※ 取引<br>※ の<br>※ の<br>※ の<br>※ の<br>※ の<br>※ の<br>※ の<br>※ の                                                                                                    | <ul> <li>自産状況</li> <li>カー</li> <li>ボタンをクリックしてください。</li> <li>メールアドレス1</li> <li>パドレスを入力してください。ご奈珠寺で</li> <li>中止</li> </ul>                                                                                                    | ▲ 入出金<br>共用されているメールアドレスは<br>確認画面へ >                                                                                                    | <ul> <li>● □世情報</li> <li>2020/12</li> <li>■ ● 2 ● 3 ● 2</li> <li>■ ● 3 ● 2</li> <li>■ ● 3 ●</li></ul>                                                                                                    |
| ▲ 2 取引<br>※ 様<br>※ 様<br>小アドレス登録 - 人<br>スールアドレスを登録 - 人<br>メールアドレスない、「確認面面へ」<br>メールアドレスは必ずご自身のメールフ                                                                                                    |                                                                                                    | ▲ 入出金 共用されているメールアドレスは 確認回面へ >                                                                                                    | <ul> <li>① □世情報</li> <li>2020/12</li> <li>1 &gt; 2 &gt; 3 &gt; 2</li> <li>3 &gt; 2</li> <li>3 &gt; 2</li> </ul>                                                                                                    |
|                                                                                                    | <ul> <li>E) 首産状況 </li> <li>5- ボタンをクリックしてください。 メールアドレス1 パドレスを入力してください。ご意味等で 中止 く1に、ご登録する ボロン・ボークレー・クリー・クリー・クリー・クリー・クリー・クリー・クリー・クリー・クリー・クリ</li></ul>                                                                                                    |                                                                                                    | <ul> <li>□座情報</li> <li>200/12</li> <li>2 ● 3 ● 6</li> <li>2 ● 3 ● 6</li> <li>3 ● 6</li> <li>4 ● 6</li> <li>4 ● 6</li></ul>                                                                                                    |
| <ul> <li>  ・ 2003  </li> <li>  ・ 後  </li> <li>  ・ 後  </li> <li>  ・ まままままままままままままままままままままままままままままままままままま</li></ul>                                                                                                    | <ul> <li>E) 資産状況</li> <li>5-</li> <li>オタンをクリックしてください、</li> <li>メールアドレス1</li> <li>マドレス2、カンしてください、ご事成等で</li> <li>中止</li> <li>ス1/に、ご登録する</li> <li>ボタンをクリックし</li> </ul>                                                                                                    | ▲ス出金 ###2れているメールアドレスは ##2高面へ > Eメールアドレ Jてください。                                                                                                    | <u>ロビ情報</u><br>2020/12<br>1・2・3・2<br>3日まできません。<br>ンスを入力し                                                                                                    |
| <ul> <li>  ・ ま  </li> <li>  ・ ま  </li> <li>  ・ ま  </li> <li>  ・ ボールアドレス登録 ・ ス  </li> <li>  ・ ハッドレスを入力し、「確認面面へ」  </li> <li>  ・ ハッドレスは必ずご自身のメールフ  </li> <li>  ・ ハッドレスは必ずご自身のメールフ  </li> <li>  ・ ハッドレス  </li> <li>  ・ ハッドレス  </li> <li>  ・ ハッドレス  </li> <li>  ・ ハッドレス  </li> <li>  ・ ハッドレス  </li> <li>  ・ ハッドレス  </li> <li>  ・ ハッドレス  </li> <li>  ・ ハッドレス  </li> <li>  ・ ハッドレス  </li> <li>  ・ ハッドレス  </li> <li>  ・ ハッドレス  </li> <li>  ・ ハッドレス  </li> <li>  ・ ハッドレス  </li> <li>  ・ ハッドレス  </li> <li>  ・ ハッドレ   </li> <li>  ・ ハッドレ   </li> <li>  ・ ハッドレ   </li> <li>  ・ ハッドレ   </li> <li>  ・ ハッドレ   </li> <li>  ・ ハッドレ   </li> <li>  ・ ハッドレ   </li> <li>  ・ ハッドレ   </li> <li>  ・ ハッド   </li> <li>  ・ ハッド   </li> <li>  ・ ハッド   </li> <li>  ・ ハッド   </li> <li>  ・ ハッド   </li> <li>  ・ ハッド   </li> <li>  ・ ハッド   </li> <li>  ・ ハッド   </li> <li>  ・ ハッド   </li> <li>  ・ ハッド   </li> <li>  ・ ハッド   </li> <li>  ・ ハッド   </li> <li>  ・ ハッド   </li>   ・ ハッド    ・ ハッド    ・ ハッド    ・ ハッド    ・ ハッド    ・ ハッド    ・ ハッド    ・ ハッド    ・ ハッド    ・ ハッド    ・ ハッド    ・ ハッド    ・ ハッド    ・ ハッド    ・ ハッド    ・ ハッド    ・ ハッド    ・ ハッド    ・ ハッ    ・ ハッ    ・ ハッド    ・ ハッ    ・ ハッド    ・ ハッ    ・ ハッド    ・ ハッ    ・ ハッ    ・ ハッ    ・ ハッ    ・ ハッ    ・ ハッ    ・ ハッ    ・ ハッ    ・ ハッ    ・ ハッ    ・ ハッ    ・ ハッ      ・ ハッ   <td><ul> <li>Lipetta</li> <li>カー</li> <li>ボタンをクリックしてください。</li> <li>メールアドレス1</li> <li>アドレスを入力してください。ご家族等で</li> <li>中止</li> <li>ス1に、ご登録する</li> <li>ボタンをクリックし</li> </ul></td><td>▲ス出金 #用されているメールアドレスは 第次回回へ &gt; Eメールアドレ<br/>してください。</td><td><ul> <li>□E情報</li> <li>2020/12</li> <li>1 &gt; 2 &gt; 3 &gt; 2</li> <li>2 &gt; 3 &gt; 2</li> <li>3 &gt; 2</li> <li>3 &gt; 2</li> <li>3 &gt; 2</li> <li>3 &gt; 3</li> <li>4 &gt; 2</li> <li>4 &gt; 3</li> <li>4 &gt; 4</li> <li>4 &gt; 4</li></ul></td></ul> | <ul> <li>Lipetta</li> <li>カー</li> <li>ボタンをクリックしてください。</li> <li>メールアドレス1</li> <li>アドレスを入力してください。ご家族等で</li> <li>中止</li> <li>ス1に、ご登録する</li> <li>ボタンをクリックし</li> </ul>                                                                                                    | ▲ス出金 #用されているメールアドレスは 第次回回へ > Eメールアドレ<br>してください。                                                                                                    | <ul> <li>□E情報</li> <li>2020/12</li> <li>1 &gt; 2 &gt; 3 &gt; 2</li> <li>2 &gt; 3 &gt; 2</li> <li>3 &gt; 2</li> <li>3 &gt; 2</li> <li>3 &gt; 2</li> <li>3 &gt; 3</li> <li>4 &gt; 2</li> <li>4 &gt; 3</li> <li>4 &gt; 4</li> <li>4 &gt; 4</li></ul>   |
| <ul> <li></li></ul>                                                                                                    | <ul> <li>L 資産状況</li> <li>カー</li> <li>ボタンをクリックしてください、</li> <li>メールアドルス</li> <li>ハールアドルス</li> <li>ハールアドルス</li> <li>マドレスを入力してください、ご東張寺で</li> <li>中止</li> <li>ス1に、ご登録する</li> <li>ボタンをクリックし</li> </ul>                                                                                                    | ▲ 入出金 #用されているメールアドレスは #認問面へ → Eメールアドレフてください。                                                                                                    | <ul> <li>□座情報</li> <li>2020/12</li> <li>2</li> <li>3</li> <li>4</li> <li>4</li>     &lt;</ul>                                                                                                    |
|                                                                                                    | <ul> <li>L 資産状況</li> <li>カ-</li> <li>ボタンをクリックしてください。</li> <li>メールアドルス</li> <li>アドレスを入力してください。ご奈振寺で</li> <li>中止</li> <li>ス1に、ご登録する</li> <li>ボタンをクリックし</li> <li>L 資産状況</li> </ul>                                                                                                    | ▲ス出金 #用されているメールアドレスは #認慮面へ > Eメールアドレンマください。 ▲こください。                                                                                                    | <ul> <li>□ご休報</li> <li>2020/12</li> <li>2→3→2</li> <li>3→2</li> <li>3</li> <li>3</li> <li>3</li> <li>3</li> <li>3</li> <li>3</li> <li>4</li> <li>2</li> <li>3</li> <li>4</li> <li>4</li></ul>                                                                                                    |
| <ul> <li></li></ul>                                                                                                    | <ul> <li>自:     オタンをクリックしてください。     メールアドレス1     アドレスを入力してください、ご家邸等で     中止     イ1に、ご登録する     ボタンをクリックし     ようさせ、     し、資産状況     8-     </li> </ul>                                                                                                    | ▲ 入出金 #用されているメールアドレスは #認問面へ > Eメールアドレフてください。 ▲ 入出金                                                                                                    | <ul> <li>□E代#</li> <li>2020/12</li> <li>2→3→2</li> <li>3⇒2→3→2</li> <li>3</li> <li>3</li> <li>3</li> <li>3</li> <li>4</li> <li>2</li> <li>4</li> <li>4</li> </ul>                                                                                                    |
| <ul> <li>  ・ ま  </li> <li>  ・ ま  </li> <li>  ・ ま  </li> <li>  ・ ・ ・ ・ ・ ・ ・ ・ ・ ・ ・ ・ ・ ・ ・ ・ ・ ・ ・</li></ul>                                                                                                    | <ul> <li>国産状況</li> <li>カー</li> <li>ボタンをクリックしてください。</li> <li>メールアドレス</li> <li>パドレスを入力してください。ご家族等で</li> <li>中止</li> <li>マーレー</li> <li>マーレー</li> <li>マーレー</li> <li>ロー・</li> <li>ロー・</li></ul> | ▲ 入出金 は用されているメールアドレスは を見メールアドレンマください。 こください。 、                                                                                                    | <ul> <li>□座情報</li> <li>2020/12</li> <li>2) 3) 1</li> <li>2) 3) 2</li> <li>3) 2</li> <li>3) 2</li> <li>3) 2</li> <li>3) 2</li> <li>3) 2</li> <li>3) 2</li> <li>3) 2</li> <li>3) 2</li> </ul>                                                                                                    |
| <ul> <li>・ こ取引</li> <li>・ 様</li> <li>・ 様</li> <li>・ レアドレス登録 - スプ</li> <li>・ メールアドレスを分かし、「確認画本」:</li> <li>・ メールアドレスは必ずご自身のメールフ</li> <li>・ 、 、 、 、 、 、 、 、 、 、 、 、 、 、 、 、 、 、 、</li></ul>                                                                                                    | <ul> <li>国産状況</li> <li>カー</li> <li>ボタンをクリックしてください。</li> <li>メールアドレズ</li> <li>アドレスを入力してください。ご奈原等で</li> <li>中止</li> <li>マンをクリックし</li> <li>国産状況</li> <li>国産状況</li> </ul>                                                                                                    | ▲ 入出金 株用されているメールアドレスは を見メールアドレンズ たこください。 、 、 、 、                                                                                                    | <ul> <li>□E情報         2020/12     </li> <li>2&gt;3&gt;2</li> <li>2&gt;3&gt;2</li> <li>2&gt;3</li> <li>2&gt;3</li></ul> |
| <ul> <li>         ・ 「シ取引         ・ 「         ・ 「         ・ 「</li></ul>                                                                                                    | E) 首産状況 5- ボタンをクリックしてください、 メールアドレス パドレスを入力してください、ご家族等で 中止 く11に、ご登録する ボタンをクリックし E) 首産状況 8- S落様地のご連絡、電子交付サービス利用 パレスを入力してください、ご家族等で                                                                                                    | ▲ 入出金 株用されているメールアドレスは 確認画面へ > Eメールアドレンでください。 ▲ 入出金 に際して書面電子交付時通知を考 時間されているメールアドレスは                                                                                                    | ① 口匠情報<br>2020/12 2 > 3 > 2 2 > 3 > 2 2 > 3 > 2 2 > 3 > 2 2 > 3 > 2 2 > 3 > 2 2 > 2 > 3 > 2 2 > 3 > 2 3 > 2<                                                                                                    |
| <ul> <li></li></ul>                                                                                                    | <ul> <li>国産状況</li> <li>カー</li> <li>ボタンをクリックしてください。</li> <li>メールアドルス1</li> <li>パドレスを入力してください。ご家庭等で</li> <li>中止</li> <li>ス1にて、ご登録する</li> <li>ボタンをクリックし</li> <li>国産状況</li> <li>国産状況</li> <li>国産状況</li> <li>ロー</li> <li>国産状況</li> </ul>                                                                                                    | ▲ 入出金                                                                                                    | <ul> <li>□E情報</li> <li>2020/12</li> <li>2</li> <li>2</li> <li>3</li> <li>2</li> <li>3</li> <li>2</li> <li>3</li> <li>2</li> <li>3</li> <li>2</li> <li>3</li> <li>2</li> <li>3</li> <li>4</li> <li>2020/12</li> <li>1</li> <li>2</li> <li>3</li> <li>4</li> <li>2020/12</li> <li>1</li> <li>2</li> <li>3</li> <li>4</li> <li>4</li> <li></li></ul>                                                                                                    |
|                                                                                                    | E) 資産状況 5- ボタンをクリックしてください、 メールアドレス アドレスを入力してください、ご家族等で 中止 ス1にこ、ご登録すする ボタンをクリックし 目前産状況 8- 8- 8- 5済様地のご連絡、電子交付サービス利用 パレスを入力してください、ご家族等で、 ードリを入力してください、ご家族等で、 ードリを入力してください、ご家族等で、 ードリを入力してください、ご家族等で、 ードリを入力してください、ご家族等で、                                                                                                    | このしてください。                                                                                                    | ① ロビ休報 2020/12 20/12 20/12 20/12 3 * 2 3 * 2 4 * 2 5 * 2 4 * 2 5 * 2 5 * 2                                                                                                    |
| <ul> <li></li></ul>                                                                                                    | E) 資産状況 5- ボタンをクリックしてください。 メールアドレス パドレスを入力してください。ご家邸等で 中止 ス1にこ、ご登録する ボタンをクリックし し、ご登録する ボタンをクリックし 国産状況 8- 5番焼売のご連絡、電子交付サービス利用 パドレスを入力してください。ご家販等で -ドリを入力してください。ご家販等で -ドリを入力してください。ご家販等で -ドリを入力してください。ご家販等で -ドリを入力してくだきい。ご家販等で -ドリを入力してくだきい。ご家販等で -ドリを入力してくだきい。ご家販等で -ドリの「バフード - バスワードを表示する                                                                                                    | <ul> <li>入出金</li> <li>共用されているメールアドレスは</li> <li>第交回四へ &gt;</li> <li>Eメーリレアドレ<br/>してください。</li> <li>意入出金</li> <li>に感して書面電子交付時通知をす</li> <li>は用されているメールアドレスは</li> <li>クしてください。</li> </ul>                                                                                                    | ① ロビ信報 2020/12 2 > 3 > 2 2 > 3 > 2 2 > 3 > 2 2 > 3 > 2 2 > 3 > 2 2 > 3 > 2 2 > 3 > 2 2 > 3 > 2 2 > 3 > 2 2 > 3 > 2 2 > 3 > 2 2 > 3 > 2 2 > 3 > 2 2 > 3 > 2 2 > 3 > 2 2 > 3 > 2 2 > 3 > 2 2 > 3 > 2 2 > 3 > 2 2 > 3 > 2 2 > 3 > 2 2 > 3 > 2 2 > 3 > 2 2 > 3 > 2 2 > 2 3 > 2 3 >                                                                                                    |
| <ul> <li>・ ま</li> <li>・ ま</li> <li>・ ま</li> <li>・ ・ ・ ・ ・ ・ ・ ・ ・ ・ ・ ・ ・ ・ ・ ・ ・ ・ ・</li></ul>                                                                                                    | E) 資産状況 5- ボタンをクリックしてください、 メールアドレズ ドレスを入力してください、ご奈原等で 中止 Q1[こ、ご答録する ボタンをクリックし E) 資産状況 8- 52 53 「旅苑のご連絡、電子交付サービス利用 パドレスを入力してください、ご奈原等で・ ード」を入力してを選択する ブパスワードで表示する 入力画面へ戻る                                                                                                    | <ul> <li>入出金</li> <li>株用されているメールアドレスは</li> <li>痛認画へ、</li> <li>トレアドレ<br/>してください。</li> <li>、</li> <li>、</li> <li>(歳して書面電子文付時通知をす</li> <li>株用されているメールアドレスは</li> <li>クしてください。</li> <li>(歳してください。</li> </ul>                                                                                                 | ① 口ど休報<br>2020/12 注 2 3 4 登録できません。 ② 口ど休報 2020/12 ② 口ど休報 2020/12 ③ 中 ② 中 ③ ● ③ ③ ためのメールアドレスとなり ③ かくきません。                                                                                                    |
| <ul> <li>・ ・ ・ ・ ・ ・ ・ ・ ・ ・ ・ ・ ・ ・ ・ ・ ・ ・ ・</li></ul>                                                                                                    | <ul> <li>国産状況</li> <li>カー</li> <li>ボタンをクリックしてください。</li> <li>メールアドルス</li> <li>メールアドルス</li> <li>マーレ</li> <li>マーレ</li> <li>マー</li> <li>マー</li> <li>マー</li> <li>マー</li> <li>マー</li></ul>       | 、 入出金   は用されているメールアドレスは   「なび回面へ」   になしてください。   、 、 、 、 、 、 、 、 、 、 、 、 、 、 、 、 、 、 、                                                                                                    | ① 口匠情報<br>2020/12 注 2 3 5 5 登録できません。 ノスを入力し ② 口匠情報 2020/12 ③ 1 2 5 3 5 4 3ためのメールアドレスとなり 23ためのメールアドレスとなり 23ためのメールアドレスとなり                                                                                                    |
| <ul> <li></li></ul>                                                                                                    | 自責産状況       方・     ボタンをクリックしてください。     メードアドルズ       アドレスを入力してください。ご奈陽寺で     中止       ていていていていていていていていていていていていていていていていていて                                                                                                    | <ul> <li>入出金</li> <li>株用されているメールアドレスは</li> <li>構成画面へ &gt;</li> <li>トレアドレフてください。</li> <li>(こ気して書面電子交付時通知をす<br/>株用されているメールアドレスは<br/>クレてください。</li> <li>(気気保 &gt;)</li> <li>(気気保 &gt;)</li> <li>(気気保 &gt;)</li> </ul>                                                                                       |                                                                                                    |
| <ul> <li></li></ul>                                                                                                    |                                                                                                    | <ul> <li>入出金</li> <li>株用されているメールアドレスは</li> <li>構設画面へ &gt;</li> <li>Eメールアドレスは</li> <li>たこください。</li> <li>(こ気して言画電子交付時通知をす</li> <li>時間にないるメールアドレスは</li> <li>クしてください。</li> <li>(気気禄 &gt;)</li> <li>(気気禄 &gt;)</li> </ul>                                                                                    |                                                                                                    |
|                                                                                                    |                                                                                                    | <ul> <li>入出金</li> <li>株用されているメールアドレスは</li> <li>様認画面へ &gt;</li> <li>Eメールアドレスは</li> <li>たしてください。</li> <li>(たさいる)</li> <li>(たさいるメールアドレスは</li> <li>(たさいるメールアドレスは</li> <li>(たされる)</li> <li>(たされる)</li> <li>(たされる)</li> <li>(たされる)</li> <li>(たされる)</li> <li>(たされる)</li> <li>(たうれる)</li> <li>(たうれる)</li> </ul> | ① 口述情報<br>2020/12<br>1 2 3 4<br>2020/12<br>1 2 3 4<br>2020/12<br>2 2 3 4<br>2 2 2 3 4<br>2 2 2 2 4<br>2 2 2 2 4<br>2 2 2 2 4<br>2 2 2 2 4<br>2 2 2 2 4<br>2 2 2 2 4<br>2 2 2 2 4<br>2 2 2 2 4<br>2 2 2 2 4<br>2 2 2 2 4<br>2 2 2 2 4<br>2 2 2 4<br>2 2 2 4<br>2 2 2 4<br>2 2 2 4<br>2 2 2 4<br>2 2 2 4<br>2 2 2 4<br>2 2 2 4<br>2 2 2 4<br>2 2 2 4<br>2 2 2 4<br>2 2 2 4<br>2 2 2 4<br>2 2 2 4<br>2 2 2 4<br>2 2 2 4<br>2 2 2 4<br>2 2 2 4<br>2 2 2 4<br>2 2 4<br>2 2 4<br>2 2 4<br>2 2 4<br>2 4                                                                                                    |

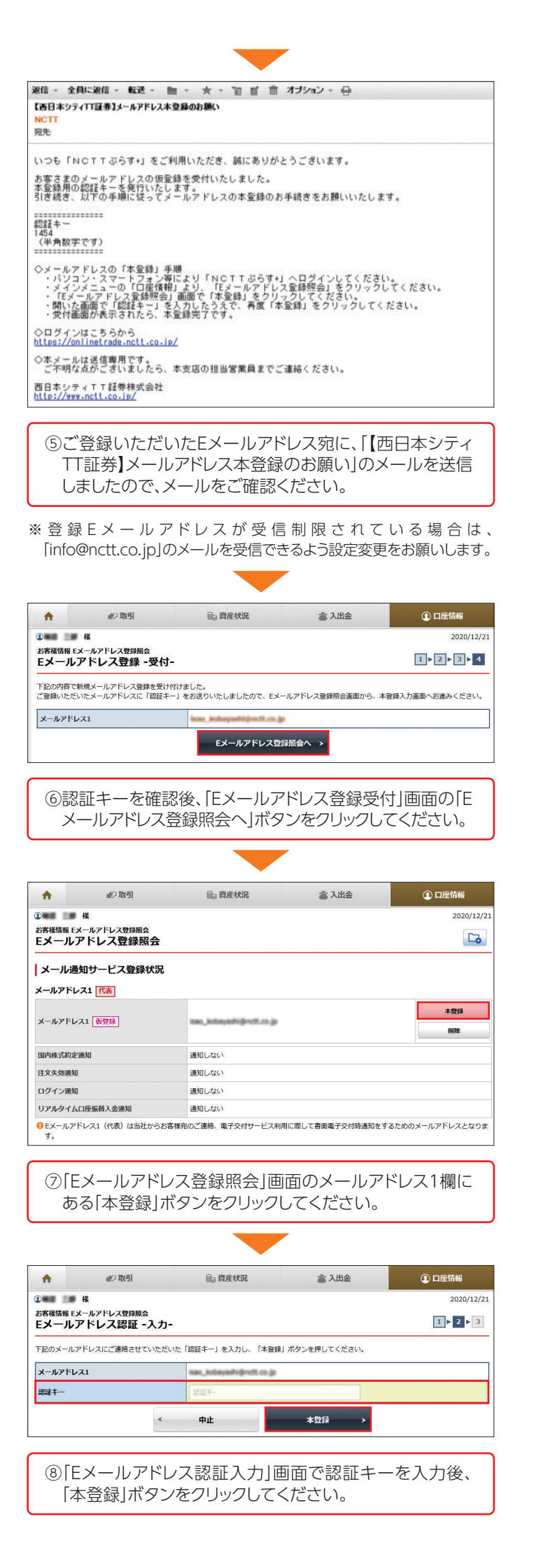

| -                                                                                          |                                                                                                    |                                          | • (     |
|--------------------------------------------------------------------------------------------|----------------------------------------------------------------------------------------------------|------------------------------------------|---------|
| ↑ 北○取引 🔒 資産状況                                                                              | 當 入出金                                                                                                    | ①口座情報                                    |         |
| <ul> <li>● 様</li> <li>お客様情報 Eメールアドレス登録照会</li> </ul>                                        |                                                                                                    | 2020/12/22                               |         |
| Eメールアドレス認証 -受付-                                                                            |                                                                                                    | 1 ▶ 2 ▶ 3                                |         |
| 本登録を受け付けました。<br>登録されたメールアドレスでメール通知サービスをご利用いただけます。                                          |                                                                                                    |                                          | : П     |
| メールアドレス1                                                                                   | 管線階合へ、                                                                                                    |                                          |         |
|                                                                                            |                                                                                                    |                                          |         |
| <ul> <li>⑨「Eメールアドレス認証受付」</li> <li>アドレスの登録が完了となりま<br/>照会」ボタンをクリックしてくた</li> </ul>            | 画面が表示さ<br>ます。「Eメール〕<br>ざさい。                                                                                                    | れ、Eメール<br>アドレス登録                         |         |
| メールアドレス登録時の注意事項<br>●Eメールアドレスに含まれる文字記号、およびその<br>F順6の電子交付等に関する同意                             | <sup>並びによっては、登録で</sup><br>気確認手続きを                                                                                                    | きない場合があります。<br>お願いします。                   |         |
| 電子交付等に                                                                                     | 関する同                                                                                                    | 意確認                                      | 8       |
| メールアドレス登録後、一度<br>マウトをお願いします。再ログ<br>を付等による書面交付の確認<br>電子交付による書面交付の同意確認<br>ようになります。           | <b>     EINCTTぷら     べつとしていたい     マン後に表示     マークしていたい     マークしていたい     マークしてい     マークしてい     マークロー     マークロー      マークロー      マークロー      マークロー      マークロー      マークロー      マークロー      マークロー      マークロー      マークロー      マークロー      マークロー      マークロー      マークロー      マークロー      マークロー      マークロー      マークロー      マークロー      マークロー      マークロー      マークロー      マークロー      マークロー      ロー  </b> | らす+」をログ<br>えされる、電子<br>願いします。<br>ら取引いただける |         |
|                                                                                            |                                                                                                    |                                          |         |
| 2894時結前交付書面等の内容をご確認いただき、十分ご理解いただいたうえ、お車<br>各書面は、「同意確認」ボタンを押して、ご確認ください。                     | <b>取引を行ってください。</b>                                                                                                    |                                          |         |
| 全ての雪面の同意確認後、「次へ」ボタンを押すと、トレード画面トップページ<br>電子交付による書面交付の確認                                     | へ運移します。                                                                                                    |                                          | :       |
| 電子交付の手続き                                                                                   |                                                                                                    | 同意確認                                     | :       |
| 次へ                                                                                         | >                                                                                                    |                                          |         |
| <ol> <li>①Eメールアドレス登録後に初め<br/>お知らせ」画面が表示されま<br/>「同意確認」ボタンをクリックし</li> </ol>                  | りてログインす<br>す。電子交付の<br>ってください。                                                                                                    | ると「重要な<br>)手続き欄の                         |         |
|                                                                                            |                                                                                                    | )                                        |         |
| 電子交付手続き                                                                                    |                                                                                                    |                                          |         |
| 私は、以下の1~4の内容を確認した上で、対象書面の交付<br>に同意します。                                                     | すが電磁的方法(以下、電子を                                                                                                    | を付等)で行なわれること                             | ÷.,     |
| 1 対象主面                                                                                     |                                                                                                    |                                          |         |
| - ・・・・・・・・・・・・・・・・・・・・・・・・・・・・・・・・・・・・                                                     | 9資法人に関する法律、各金<br>いステススカログロション                                                                                                    | 融商品取引所受託契約準                              |         |
| PUのみい立部間面収り来励芸関係規則寺において規定されてい<br>ものです。<br>(1)目論見書等(個別銘柄ごとになります)                            | …る电士父111号か認められて                                                                                                    | いる音画のひち、以下の                              | L<br>L  |
| <ul> <li>・投資信託の目論見書等</li> <li>・債券の目論見書等</li> </ul>                                         |                                                                                                    |                                          |         |
| <ul><li>(2)その他</li><li>・契約締結前交付書面</li></ul>                                                |                                                                                                    |                                          | :       |
| 2 雷子交付等の種類                                                                                 |                                                                                                    |                                          | · Z     |
| 当社が行なう書面の電子交付等は、当社または当社が契約し                                                                | しているデータセンターで運                                                                                                    | 営されるホームページ内                              |         |
| ○FOFELT/Nで安ここへいる行走の周回寺(以下、「当な無名用画面書面の記載事項を記録し、お客様の閲覧に供する方法、またにの閲覧に供し、お客様のファイルに当該記載事項を記録する方 | unicの音様ファイルを設け<br>よ当社顧客用画面に書面の記<br>方法です。                                                                                                    | 、ヨ800谷体ノアイルに<br>載事項を記録し、お客様              |         |
| 3 電子交付等の方式                                                                                 |                                                                                                    |                                          | ſ       |
| 電子交付等を受けるためには、当社が推奨するバージョン以<br>ト、及び推奨するバージョン以上のブラウザソフトが必要です                                | 以上のAdobe Reader等のP<br>す。これらの準備けお客样の                                                                                                    | DFファイル閲覧用ソフ<br>負担と責任において行                | (:<br>米 |
| なっていただきます。                                                                                 | /。 こういつの単価はの谷快の                                                                                                    | POIL PETTIC 030, C11                     | - 売     |
| 4 免責                                                                                       |                                                                                                    |                                          |         |
| 法令の変更又は監督官庁の指示その他の必要な事態が発生し<br>電子交付等を行かった対象書面を含めて、新媒体による交付自                                | した時には、当社は書面の電<br>幸を行なうことがあります。                                                                                                    | 子交付等に代えて、既に                              | Ē       |

以上

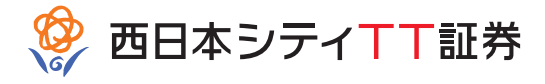

加入協会:日本証券業協会

同意する

)「電子交付手続き」画面の表示内容をご確認いただき、 画面下に表示されている「同意する」ボタンをクリックし てください。

| 契約總結前交付書面等の内容をご確認いた;<br>各書面は、「同意確認」ボタンを押して、<br>全ての書面の同意確認後、「次へ」ボタン・ | だき、十分ご理解いただいたうえ、お取引<br>ご確認ください。<br>を押すと、トレード面面トップページへき | 川を行ってください。<br>重移します。                                            |                                                               |
|---------------------------------------------------------------------|--------------------------------------------------------|-----------------------------------------------------------------|---------------------------------------------------------------|
| 電子交付による書面交付の確                                                       | B                                                      |                                                                 |                                                               |
| 電子交付の手続き                                                            |                                                        |                                                                 | ✔ 同意済み                                                        |
|                                                                     | 次へ                                                     | *                                                               |                                                               |
|                                                                     |                                                        |                                                                 |                                                               |
|                                                                     |                                                        |                                                                 |                                                               |
| ③「重要なお知ら                                                            | していたのしいの                                               | 同意済みにチ                                                          | ェックが入り                                                        |
| ③「重要なお知ら<br>ます。「次へ」オ                                                | 5せ」画面にもどり<br>、タンをクリックし                                 | 同意済みにチ<br>てください。                                                | ェックが入り                                                        |
| ③「重要なお知ら<br>ます。「次へ」オ                                                | らせ」画面にもどり<br>、タンをクリックし                                 | 同意済みにチ<br>てください。                                                | エックが入り                                                        |
| ③「重要なお知らます。「次へ」オ                                                    | 。せ」画面にもどり<br>、タンをクリックし                                 | 同意済みにチ<br>てください。                                                | エックが入り                                                        |
| ③「重要なお知ら<br>ます。「次へ」オ                                                | 。せ」画面にもどり<br>、タンをクリックし                                 | 同意済みにチ<br>てください。                                                | エックが入り<br>× • <sup>*</sup> □ □ □ □ □ □ □ □ □ □                |
| ③「重要なお知ら<br>ます。「次へ」オ<br>NCTTISGす+<br>ペ № 喇                          | らせ」画面にもどり<br>、タンをクリックし                                 | 同意済みにチ<br>てください。<br><sup>1</sup>                                | エックが入り<br>・ • <sup>x</sup> Dagget<br>① ロピ新                    |
| ③「重要なお知ら<br>ます。「次へ」オ                                                | らせ」画面にもどり<br>ズタンをクリックし<br>● 育産状況<br><sup>(用2)</sup>    | 同意済みにチ<br>てください。<br><sup>2</sup><br><sup>2</sup> <sup>3出金</sup> | エックが入り<br>・ ・ 、 D ロクアウト<br>・ ロロガウト<br>2015/12/0               |
| ③ 「重要なお知ら<br>ます。 「次へ」オ                                              | らせ」画面にもどり<br>ズタンをクリックし<br>●■ 育産状況<br>(用2)              | 同意済みにチ<br>てください。<br><sup>2</sup><br><sup>2</sup> λ出金            | エックが入り<br>、 ● × D ロッアット<br>④ ロビ坊根<br>2015/12/0<br>15,000.000P |

### ▶以下の場合は、カスタマー サポート センター (0120-300-021)までご連絡ください。

- .「ログインID及び初期パスワードのお知らせ」を紛失 された場合
- ..「ログインパスワード」を複数回間違えてロックが 掛かってしまった場合
- 3. 「ログインID」「ログインパスワード」を失念された場合
- ※「秘密の質問・回答|の登録がお済みのお客様は、ログ イン画面より、パスワードの再設定ができます。

### **アルタイム口座振替の申込手続きについて**

'ルタイムロ座振替は、西日本シティ銀行のご本人名義 Eより弊社の証券取引口座に即時に振替入金するサー 、です。NCTTぷらす+よりお手続き頂くと、最短で当日 ご利用頂けます。

ナービスの詳細については、弊社ホームページをご覧く い。

-ムページ | http://www.nctt.co.jp | 西日本シティTT証券 |

ク等について】金融商品にご投資いただく際には、各商品に所定の手数料等 取引の場合は約定代金に対して上限1.2650%(消費税込)、ただし最低手数 750円(消費税込)の委託手数料、投資信託の場合は銘柄ごとに設定された販 数料及び信託報酬等の諸経費、等)をご負担いただく場合があります。金融商 は株式相場、金利水準の変動などによる「市場リスク」、金融商品の発行者等の や財産の状況等に変化が生じた場合の「信用リスク」、外国証券である場合には 変動リスク」等により損失が生じる恐れがあります。また新株予約権等が付さ れた金融商品については、これらの「権利を行使できる期間の制限」などがありま す。各金融商品等ごとに手数料及びリスクは異なりますので、金融商品等の取引に 際しては、当該商品等の契約締結前交付書面等をよくお読みください。

(2021年1月18日現在)

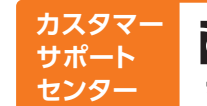

0120-300-021 商号等:西日本シティTT証券株式会社 金融商品取引業者:福岡財務支局(金商)第75号 受付時間/9:00~17:00(土・日・祝日・年末年始を除く)